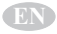

Image: Manual

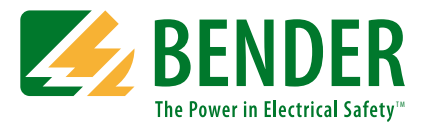

# **Modbus/TCP Integration**

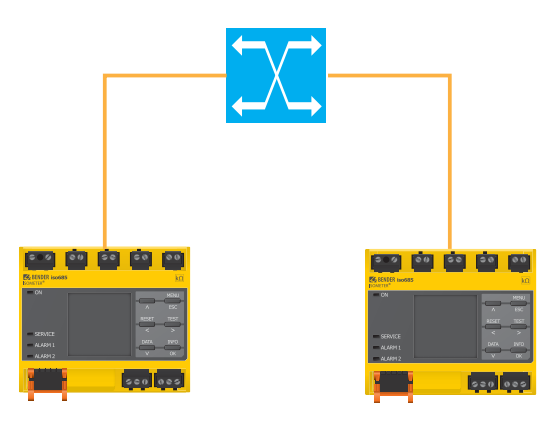

# **Reference guide for integrating Bender** equipment into Modbus/TCP networks

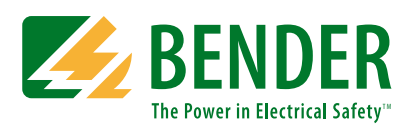

#### **Bender Inc.**

USA: 420 Eagleview Blvd. Exton, PA 19341 Toll Free: 800-356-4266 Phone: 610-383-9200 Fax: 610-466-2071 E-mail: info@bender.org

Canada: 5810 Ambler Drive, Unit 1 Mississauga, ON L4W 4J5 Toll Free: 800-243-2438 Phone: 905-602-9990 Fax: 905-602-9960 E-mail: info@bender-ca.com

Web: www.bender.org

NAE4125262, 12.2016 Replaces NAE4125261, 07.2016

© Bender Inc.

All rights reserved. Content subject to change.

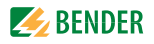

# **Table of Contents**

| 1. Intro | duction5                                               |
|----------|--------------------------------------------------------|
| 1.1      | What This Manual Provides 5                            |
| 1.2      | What This Manual Does NOT Provide                      |
| 1.3      | Modbus/TCP Master Used As Example 5                    |
| 2. Safet | y Instructions                                         |
| 2.1      | General Safety Warning 6                               |
| 2.2      | Using This Manual 7                                    |
| 3. Com   | patible Devices                                        |
| 3.1      | BCOM-Compatible Equipment 8                            |
| 3.2      | Bender RS-485 Equipment 8                              |
| 4. Bend  | ler Network Topology and Installation                  |
| 4.1      | Connecting Bender BCOM-Compatible Equipment            |
| 4.2      | Connecting Bender RS-485 Equipment 10                  |
| 5. Read  | ing Data - BCOM-Compatible Devices                     |
| 5.1      | General Setup                                          |
| 5.1.1    | Enable Modbus Control Where Applicable                 |
| 5.1.2    | IP Information 11                                      |
| 5.2      | Reading Data 12                                        |
| 5.2.1    | Create Query 12                                        |
| 5.2.2    | Interpreting Response 13                               |
| 5.3      | Example                                                |
| 5.4      | Reading Data and Additional Information15              |
| 6. Read  | ing Data - RS-485 Devices 16                           |
| 6.1      | General Setup 16                                       |
| 6.1.1    | Enable Modbus Control on COM465IP / CP700 16           |
| 6.1.2    | IP Information 16                                      |
| 6.2      | Reading Data 17                                        |
| 6.2.1    | Determine Starting Register Manually 17                |
| 6.2.2    | Determine Starting Register Using The Web Interface 19 |
| 6.2.3    | Create Query 20                                        |
| 6.2.4    | Interpreting Response 21                               |
| 6.3      | Example - Single-Point Device - LIM2010                |

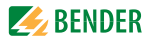

|    | 6.3.1  | Example - LIM2010 - Response, Part 1 (Value)          | 24   |
|----|--------|-------------------------------------------------------|------|
|    | 6.3.2  | Example - LIM2010 - Response, Part 2 (Alarm State)    | 24   |
|    | 6.3.3  | Example - LIM2010 - Response, Part 3 (Units)          | 24   |
|    | 6.3.4  | Example - LIM2010 - Response, Part 4 (Meas. Type)     | 24   |
|    | 6.4    | Example - Multi-Branch Device - RCMS490               | 25   |
|    | 6.4.1  | Example - RCMS490 - Response, Part 1 (Value)          | 27   |
|    | 6.4.2  | Example - RCMS490 - Response, Part 2 (Alarm State)    | 27   |
|    | 6.4.3  | Example - RCMS490 - Response, Part 3 (Units)          | 27   |
|    | 6.4.4  | Example - RCMS490 - Response, Part 4 (Meas. Type)     | 27   |
| 7. | Annex  | ·                                                     | 28   |
|    | 7.1    | Data Tables - BCOM-Compatible Devices                 | 28   |
|    | 7.1.1  | Annex Table 1 - Basic Data Points - iso685            | 28   |
|    | 7.1.2  | Annex Table 2 - Basic Data Points - PEM735            | 29   |
|    | 7.2    | Data Tables - RS-485 Devices                          | 31   |
|    | 7.2.1  | Annex Table 3 - Channel Memory Image                  | 31   |
|    | 7.2.2  | Annex Table 4 - Alarm State Codes                     | 31   |
|    | 7.2.3  | Annex Table 5 - Units of Measurement Codes            | 32   |
|    | 7.2.4  | Annex Table 6 - Measurement Detail Codes By Value     | 33   |
|    | 7.2.5  | Annex Table 7 - Channel Designations - LIM2010        | 34   |
|    | 7.2.6  | Annex Table 7 - Channel Designations - IRDH           | 34   |
|    | 7.2.7  | Annex Table 8 - Channel Designations - EDS Series     | 35   |
|    | 7.2.8  | Annex Table 9 - Channel Designations - RCMS Series    | 36   |
|    | 7.2.9  | Annex Table 10 - Channel Designations - RCMA421 / 426 | i 36 |
| 8. | Specia | Il Case - Using iso685-D-P and EDS440                 | 37   |
|    | 8.1    | System Overview                                       | 37   |
|    | 8.2    | iso685-D-P - Obtain General System Data               | 37   |
|    | 8.3    | EDS - Obtain Channel Alarm State                      | 37   |
|    | 8.3.1  | Obtain Starting Address                               | 37   |
|    | 8.3.2  | Create Query                                          | 38   |
|    | 8.3.3  | Interpreting Response                                 | 38   |
|    | 8.4    | Example                                               | 39   |
|    | 8.4.1  | Example - No Fault Located on Specified Channel       | 40   |
|    | 8.4.2  | Example - Fault Located on Specified Channel          | 40   |
| 9. | Notes. |                                                       | 41   |

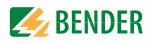

# 1. Introduction

### 1.1 What This Manual Provides

This manual is intended as a reference guide for system integrators and IT professionals to integrate Bender equipment into Modbus/TCP networks. It provides:

- Overview of Bender communication topology
- Instructions for integrating Bender equipment into Modbus/TCP masters
- Reference for common data points

This manual assumes the following:

- The Modbus/TCP network is installed by qualified personnel
- The Bender equipment has already been installed into the electrical system by qualified maintenance personnel

# 1.2 What This Manual Does NOT Provide

# This manual is designed ONLY for technicians who are otherwise qualified to integrate Bender equipment into Modbus/TCP networks. It does NOT provide the following:

- Installing, setting, or troubleshooting Modbus/TCP or Ethernet networks
- Installing, setting, or troubleshooting Modbus/TCP masters
- Installing, setting, or troubleshooting third party devices
- Installing, setting, or troubleshooting Bender devices not related to communication (i.e. electrical system installation, setup, etc.)

If you are not otherwise qualified to install this equipment, do not proceed with installation and consult a system integrator or manufacturer of the Modbus/TCP hardware and software. Installation of Bender equipment into an electrical system shall only be performed by qualified maintenance personnel.

# 1.3 Modbus/TCP Master Used As Example

For the purposes of instruction in this manual, Modbus/TCP master simulation software was used. Masters vary by manufacturer and application and will vary from what is shown in this manual. Typical Modbus/TCP masters include programmable logic controllers (PLC) and custom software.

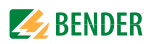

# 2. Safety Instructions

# 2.1 General Safety Warning

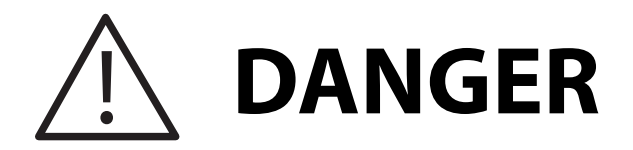

Hazard of Electric Shock, Burn, or Explosion

Only qualified maintenance personnel should operate or service this equipment. These instructions should not be viewed as sufficient for those who are not otherwise qualified to operate or service this equipment. No responsibility is assumed by BENDER for any consequences arising from use of this document.

Turn OFF all sources of electric power before performing any inspections, tests, or service on this equipment. Assume all circuits are live until they have been properly de-energized, tested, grounded, and tagged. Failure to observe these precautions will result in equipment damage, severe personal injury, or death.

Proper operation of this equipment depends on proper installation. Refer to all federal, state, and local standards and codes for installation standards. Neglecting fundamental installation techniques will result in equipment damage, severe personal injury, or death.

Do not make any modifications to the equipment. Failure to observe this precaution will result in equipment damage or personal injury.

Use only manufacturer's and manufacturer recommended accessories with this equipment. Failure to do so may damage the equipment beyond repair.

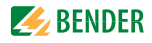

### 2.2 Using This Manual

Read these instructions carefully and become familiar with the equipment before attempting to install, operate, or service it. Throughout this manual, special messages may appear to warn of potential safety hazards or to call attention to information which clarifies instructions or procedures. Observe all safety messages that appear throughout this manual to avoid possible injury or death. An explanation of these symbols is given below.

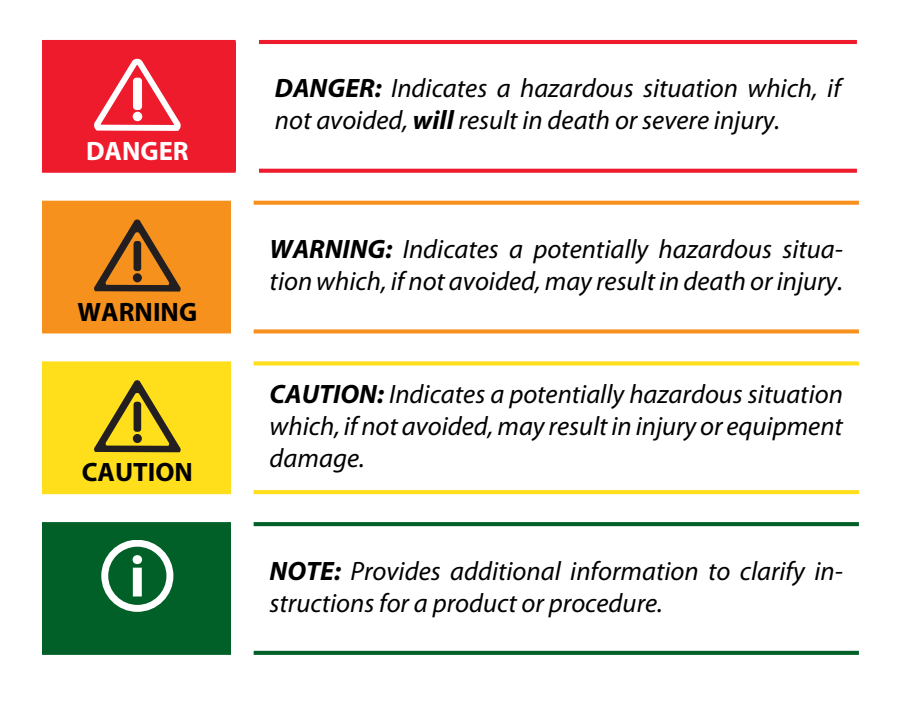

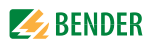

# 3. Compatible Devices

### 3.1 BCOM-Compatible Equipment

Devices designated as "BCOM-Compatible" are devices which have built-in Modbus/TCP support and RJ45 connectors. These devices connect directly to a Modbus/TCP network. Bender devices with this capability include, but are not limited to:

- iso685 ground fault detector (including connected EDS440 ground fault location modules)
- PEM735 power quality meter

# 3.2 Bender RS-485 Equipment

Devices with communication capability over RS-485 require a communication gateway for Modbus/TCP communication. Devices with this capability include, but are not limited to:

- IRDH275B / IRDH375B / IRDH575 ground fault detectors
- isoPV series solar ground fault detector
- LIM2010 line isolation monitor
- EDS460 / EDS490 / EDS440-L ground fault location modules
- RCMS460 / RCMS490 multi-channel ground fault monitors
- RCMA421-DCB / RCMA426-DCB GFCI modules

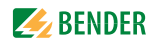

# 4. Bender Network Topology and Installation

# 4.1 Connecting Bender BCOM-Compatible Equipment

Bender devices designated as "BCOM-compatible" have built-in Modbus/TCP support. The devices do not require a Bender communication gateway. BCOM-compatible devices connect directly to an Ethernet network using an RJ45 cable, typically via an Ethernet switch. Refer to figure below.

All queries from the Modbus master are sent to the individual devices, identified by their unique IP addresses. Responses are sent from the individual Bender device. BCOM address assignment is not necessary for Modbus/TCP networks.

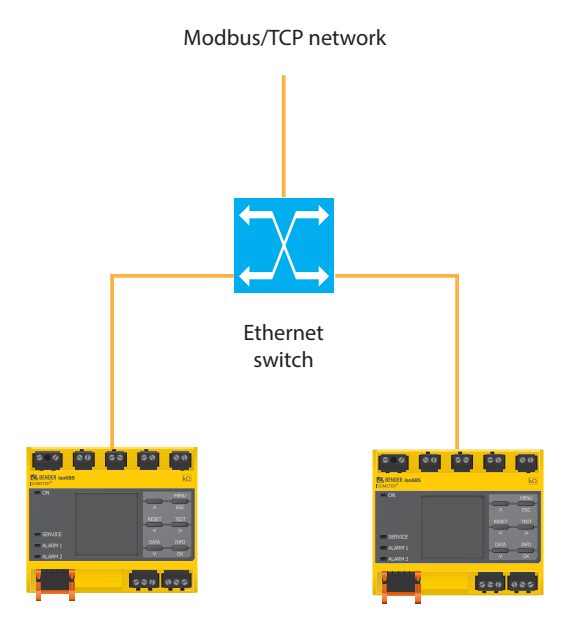

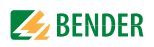

# 4.2 Connecting Bender RS-485 Equipment

Bender devices which use RS-485 for communication require the use of a Bender COM465IP or CP700 to act as a gateway between the Bender RS-485 network and the Modbus/TCP network. Refer to figure below.

RS-485 devices are connected in a daisy-chain configuration. Order of devices is unimportant. Termination resistors must be placed / activated at the beginning and ending of the chain. Most devices have a switch to enable this resistor. The communication gateway is then connected to the Modbus/TCP network with an RJ45 cable.

Each Bender RS-485 device MUST have a unique address. This address is configured on the device itself. Refer to the applicable user manual for instructions on assigning an address.

For this topology, all queries from the Modbus master are sent to the IP address of the COM465IP or CP700. Based on the query, the communication gateway will parse the requested data from the respective Bender device. Responses will be always be sent from the communication device to the Modbus master. Refer to the COM465IP / CP700 user manual for instructions regarding installation and IP settings.

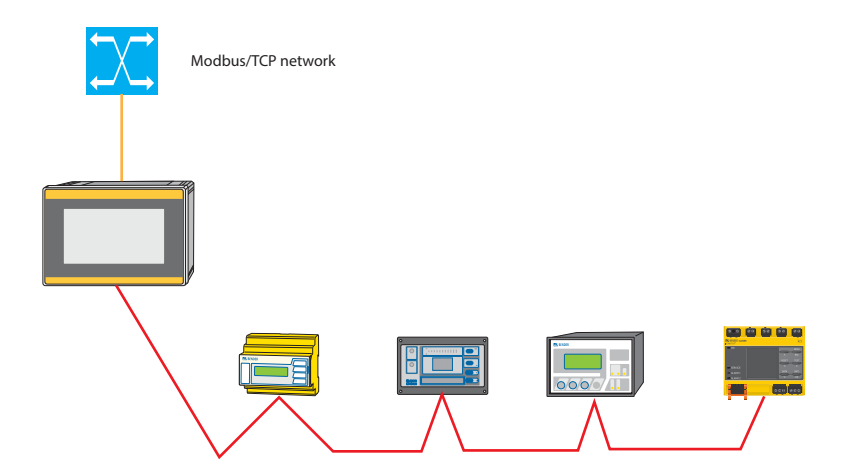

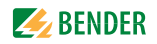

# 5. Reading Data - BCOM-Compatible Devices

### 5.1 General Setup

#### 5.1.1 Enable Modbus Control Where Applicable

Some Bender devices may require enabling Modbus Control before data can be accessed. Typically, this feature is enabled either through the device's menu settings, or through the built-in web server. Refer to the applicable device-specific user manual for more information.

#### 5.1.2 IP Information

IP address: Use the unique IP address assigned to the device.

Port: 502

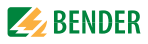

# 5.2 Reading Data

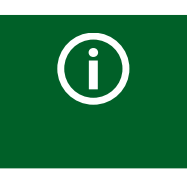

**NOTE:** Locate the data table for the correct device in Section 7. 1. The table contains information for common data points acquired through BCOM-compatible devices.

#### 5.2.1 Create Query

Locate the data table for the applicable device in Section 7.1. In order to build the request string, locate the values listed below using the data in Section 7.1.

| Туре                | No. of bytes | Description                                                                            |
|---------------------|--------------|----------------------------------------------------------------------------------------|
| Transaction ID      | 2            | Dictated by Modbus master (i.e. 0x0000)                                                |
| Protocol identifier | 2            | 0x0000                                                                                 |
| Length              | 2            | 0x0006 (number of bytes following this in the request string)                          |
| Unit identifier     | 1            | BCOM address set for the device                                                        |
| Function code       | 1            | 0x03 (Read Holding Registers)                                                          |
| Starting address    | 2            | Found in Section 7. 1 under column "Start-<br>ing Address," given in Hexadecimal value |
| Number of registers | 2            | Found in Section 7. 1 under column "Num-<br>ber of Registers"                          |

Concatenate the values together in hexadecimal to create the request string, which is a total of 11 bytes. Refer to Section 5. 3 for an example compiled string.

Additionally, the following information is not used to build the request string, but is required for proper interpretation of the response:

| Туре                                  | Description                                                           |
|---------------------------------------|-----------------------------------------------------------------------|
| Response format and measurement units | Found in Section 7. 1 under columns "For-<br>mat" and "Scale / Units" |

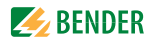

#### 5.2.2 Interpreting Response

Data is returned as a hexadecimal value. Refer to the value in Section 7. 1. The columns "Format" and "Scale / Units" show the formatting of the response, as well as the magnitude and the units of measurement. For general use, The Modbus master must be able to combine the values returned in each register, convert the value from Hexadecimal to the appropriate format, and scale the unit accordingly.

### 5.3 Example

The following is used for the purposes of this example:

- A PEM735 power quality meter
- IP address configured as 192.168.0.253
- BCOM address configured as 1
- Obtaining the voltage of L1 to the neutral (L1-N voltage), which is currently measured as 276.31 V

Refer to Section 7.1.2. Locate the value "Voltage, L1-N." The following information is given for the value:

- Starting register: 0000 (decimal value)
- Number of registers: 2
- Format: Float (floating point number)
- Scale / units: V (units in volts, scale of x1)

Use the table in Section 5.2.1 to compile the information required for the request string:

- Transaction ID: 0x0000
- Protocol identifier: 0x0000
- Length: 0x0006
- Unit identifier: 0x01
- Function code: 0x03
- Starting address: 0x0000
- Number of registers: 0x0002

Concatenate the values together to create the request string: **00 00 00 00 00 06 01 03 00 00 00 02** 

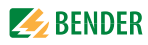

General query information using master simulation software is shown below:

| Function Cod | de Re   | Read Holding Regis |    |   |       | x03) | •      | Format              | Hex       | • |
|--------------|---------|--------------------|----|---|-------|------|--------|---------------------|-----------|---|
| Start Addre  | ss 0    |                    |    |   |       |      | *<br>* | Number of Registers | 2         |   |
| x            | x       | x                  | x  | x | x     | x    | x      |                     |           |   |
| Summe        |         |                    |    |   |       |      |        |                     |           |   |
|              |         |                    |    |   |       |      |        |                     |           |   |
|              |         |                    |    |   |       |      |        |                     |           |   |
|              |         |                    |    |   |       |      |        |                     |           |   |
| TCP : 192.1  | .68.000 | ).253:5            | 02 |   | Packe | ts:0 |        | E                   | rrors : 0 |   |

After the query is sent, the response will be returned in a hexadecimal value. In this example, the values returned in each register are:

- Register 0: 438A
- Register 1: 2809

| Function Code | Read    | Holdir | ng Reg | gisters | s <b>(</b> 0x0) | 3) 🔻 | ·   | Forma            | at [ | lex   | •      |  |
|---------------|---------|--------|--------|---------|-----------------|------|-----|------------------|------|-------|--------|--|
| Start Address | 0       |        |        |         |                 | Ţ    | Nur | mber of Register | rs 2 | 2     | *<br>* |  |
| 438A 2809 x   | x       | x      | x      | x       | x               | x    | x   |                  |      |       |        |  |
|               |         |        |        |         |                 |      |     |                  |      |       |        |  |
|               |         |        |        |         |                 |      |     |                  |      |       |        |  |
|               |         |        |        |         |                 |      |     |                  |      |       |        |  |
|               |         |        |        |         |                 |      |     |                  |      |       |        |  |
| TCP: 192.168  | .000.25 | 3:502  | 2      | Pa      | ckets           | :1   |     |                  | Erre | ors:0 |        |  |

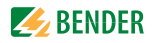

Concatenate the two values to form a hexadecimal number. In this example, the final value is 438A2809.

According to Section 7.1.2, the L1-N value is a floating point number. For general use, follow the steps below. Typically, Modbus masters, their associated software, and/or the end user's control system may be able to perform these functions.

- Convert the value from hexadecimal to a floating point number
- Convert the floating point number into a decimal value

Converting to a floating point number gives the requested value of 276.31. According to Section 7.1.2, the units of the number are in volts, and the scale is multiplied by 1. The final value is determined to be 276.31 V.

# 5.4 Reading Data and Additional Information

Some devices, such as the iso685, provide an additional two registers to each value providing additional information such as alarm status and units of measurement. To retrieve this information, a four-register query is required. Additional information requests vary by device. Refer to the respective device's user manual for more information.

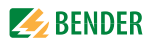

# 6. Reading Data - RS-485 Devices

### 6.1 General Setup

#### 6.1.1 Enable Modbus Control on COM465IP / CP700

Modbus control must be enabled on the communication gateway before Modbus actions may take place. Follow the steps below:

- Using a web browser on a PC connected to the network, log into the builtin web server. Enter the IP address of the gateway into a web browser.
- Go to "Bus Overview."
- Select the gateway device (COM465IP or CP700).
- Select "Menu."
- Select "Settings."
- Under the Settings Menu, Select "Interface," then "Modbus."
- Under Modbus, set option Control to ON.
- Under Modbus/TCP, set option Modbus/TCP to ON.
- Close the web browser.

#### 6.1.2 IP Information

IP address: For all requests, use the IP address assigned to the communication gateway.

Port: 502

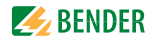

# 6.2 Reading Data

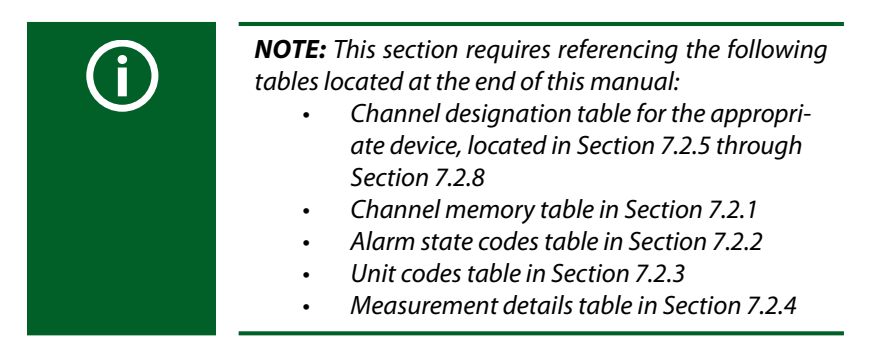

#### 6.2.1 Determine Starting Register Manually

The Modbus process image is stored in the communication gateway. In order to retrieve the desired value, the starting address must be determined. The address is composed of two parts:

• The RS-485 (BMS) address of the device The "channel" where the value is stored.

Values stored in each channel vary by device:

- Single monitoring point devices: Devices such as the IRDH275 and LIM2010 monitor a single system or branch. Each channel stores a different measurement reading. For example, the LIM2010 stores the Total Hazard Current value in one channel, and the transformer load in a different channel.
- Multi-branch devices: Devices with multiple monitoring points, such as the RCMS490, have 12 separate monitoring points. The first 12 channels are used to store each respective ground fault measurement. Channels after this are used for other values not related to a specific branch.

To determine the starting address, follow the steps below:

- 1 Locate the RS-485 address for the targeted device.
- 2 Determine the desired channel. Locate the correct channel designation table in Section 7.2.5 through Section 7.2.8. The table will show channel designations for alarms for common devices. If the device is not listed, refer to the device specific manual for more information.

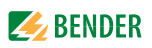

3 Refer to the figure below. This figure is also found in Section 7.2.1. Locate the desired channel in the table. Add the hexadecimal number in the leftmost "LoByte" column together with the STARTING hexadecimal number in the group above it.

|               | Memory image of a BMS device  |      |                      |  |  |                       |        |  |                       |      |                |           |            |            |        |  |  |  |
|---------------|-------------------------------|------|----------------------|--|--|-----------------------|--------|--|-----------------------|------|----------------|-----------|------------|------------|--------|--|--|--|
| LoByte        | 0 1 2 3 4 5 6 7 8 9 A B C D E |      |                      |  |  |                       |        |  |                       |      |                | F         | F          |            |        |  |  |  |
| 0x <b>0</b> 0 | 0x <b>0</b> 0 Device type     |      |                      |  |  |                       |        |  |                       |      | Time stamp C D |           |            |            |        |  |  |  |
| 0x <b>1</b> 0 |                               | Chai | nnel 1               |  |  | Char                  | nnel 2 |  |                       | Char | nnel 3         |           |            | Chai       | nnel 4 |  |  |  |
| 0x <b>2</b> 0 |                               | Chai | nne <mark>l</mark> 5 |  |  | Char                  | nnel 6 |  |                       | Char | nnel 7         | Channel 8 |            |            |        |  |  |  |
| 0x <b>3</b> 0 |                               | Chai | nne <mark>l</mark> 9 |  |  | Channel 10 Channel 11 |        |  |                       |      |                |           | Channel 12 |            |        |  |  |  |
| 0x <b>4</b> 0 |                               | Chan | nel 13               |  |  | Chan                  | nel 14 |  | Channel 15            |      |                |           |            |            | nel 16 |  |  |  |
| 0x <b>5</b> 0 |                               | Chan | nel 17               |  |  | Chan                  | nel 18 |  | Channel 19            |      |                |           |            | Channel 20 |        |  |  |  |
| 0x <b>6</b> 0 |                               | Chan | nel 21               |  |  | Chan                  | nel 22 |  |                       | Chan | nel 23         |           | Channel 24 |            |        |  |  |  |
| 0x <b>7</b> 0 |                               | Chan | nel 25               |  |  | Chan                  | nel 26 |  | Channel 27 Channel 28 |      |                |           |            |            |        |  |  |  |
| 0x <b>8</b> 0 |                               | Chan | nel 29               |  |  | Chan                  | nel 30 |  | Channel 31 Channel 32 |      |                |           |            |            |        |  |  |  |

For example, Channel 2 is targeted. Using the table above, Combine the value in the left column (10) with the starting value designed for channel 2 (4) to obtain 14.

4 Concatenate the BMS address with the number obtained in Step 3 to obtain the final starting register. For example, an RS-485 device with address 2 would be combined with the above value of 14 to obtain a value of 214. This is the final starting register for the value at Address 2, Channel 2.

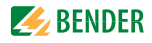

#### 6.2.2 Determine Starting Register Using The Web Interface

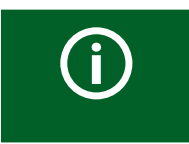

**NOTE:** This method is only for requests using Function Code 4.

The web interface for the COM465IP and CP700 provides a method for automatically determining the starting register for a desired value.

- 1 Navigate to the web interface of the connected COM465IP / CP700 by entering the IP address into the web browser.
- 2 Under the main menu, open the menu option "Tools."
- 3 Under the menu option "Modbus," select the menu option "Modbus register."

|                                                                                                    |                         |                               |                      |                                       |                     |                                                                          |                                                                                        |                                                       |                                                              | BENDER-1-6<br>12/12/16 1:08 AM |   |
|----------------------------------------------------------------------------------------------------|-------------------------|-------------------------------|----------------------|---------------------------------------|---------------------|--------------------------------------------------------------------------|----------------------------------------------------------------------------------------|-------------------------------------------------------|--------------------------------------------------------------|--------------------------------|---|
| 🕈 НОМЕ                                                                                                    | Madhuaraa               | late a                        |                      |                                       |                     |                                                                          |                                                                                        |                                                       |                                                              |                                |   |
| BUS OVERVIEW                                                                                                    | Mounds leg              | ister                         |                      |                                       |                     |                                                                          |                                                                                        |                                                       |                                                              |                                |   |
| 🛆 ALARMS 🛛                                                                                                    | Subsystem [] [Active] + |                               |                      |                                       |                     |                                                                          |                                                                                        |                                                       |                                                              |                                |   |
| ≁ tonis                                                                                                    | Address                 |                               |                      |                                       | 10 LIM2010-DCF      |                                                                          |                                                                                        |                                                       |                                                              |                                | • |
| Device failure monitoring                                                                                                    | Channel                 |                               |                      |                                       | 1 Tetal Usered Cu   |                                                                          |                                                                                        |                                                       |                                                              |                                |   |
| Individual subsystem texts                                                                                                    |                         |                               |                      |                                       | 1 Total Hazard Co   |                                                                          |                                                                                        |                                                       |                                                              |                                |   |
| Report                                                                                                    |                         |                               |                      |                                       |                     | ~                                                                        |                                                                                        |                                                       |                                                              |                                |   |
| ✓ Modbus                                                                                                    | Unit ID: 1              |                               |                      |                                       |                     |                                                                          |                                                                                        |                                                       |                                                              |                                |   |
| Control commands                                                                                                    | MB function cod         | e: 0x04                       |                      |                                       |                     |                                                                          |                                                                                        |                                                       |                                                              |                                |   |
|                                                                                                    |                         |                               |                      |                                       |                     |                                                                          |                                                                                        |                                                       |                                                              |                                |   |
| Modbus register                                                                                                    |                         |                               |                      |                                       |                     |                                                                          |                                                                                        |                                                       |                                                              |                                |   |
| Modbus register<br>Parameter addresses                                                                                                    |                         |                               |                      |                                       |                     |                                                                          |                                                                                        |                                                       |                                                              |                                |   |
| Modbus register<br>Parameter addresses                                                                                                    |                         |                               | Regi                 | ster-Address                          |                     | linit identifian 1                                                       |                                                                                        | Rit #                                                 | Current value                                                |                                |   |
| Modbus register Parameter addresses • Service                                                                                                    |                         | Word 16<br>Word 17            | Regi<br>Dec<br>2576  | ster-Address<br>Hex<br>0xA10          |                     | Unit identifier: 1<br>Value(Float)                                       |                                                                                        | Bit#                                                  | Current value                                                |                                |   |
| Modbus register<br>Parameter addresses<br>• Service<br>Function modules                                                                            |                         | Word 16<br>Word 17            | Regi<br>Dec<br>2576  | ster-Address<br>Hex<br>0xA10          | >                   | Unit identifier: 1<br>Value(Float)                                       | Test ext.                                                                              | Bit #                                                 | Current value                                                |                                |   |
| Modilsus register<br>Parameter addresses<br>• Service<br>Function modules<br>Update                                                                |                         | Word 16<br>Word 17            | Regi<br>Dec<br>2576  | ster-Address<br>Hex<br>0xA10          | >                   | Unit identifier: 1<br>Value(Float)                                       | Test ext.<br>Test int.                                                                 | Bit #<br>7<br>6                                       | Current value           0.00         0           0         0 |                                |   |
| Modbus register<br>Parameter addresses<br>• Service<br>Function modules<br>Update<br>Web server with Silverfight                                   |                         | Word 16<br>Word 17            | Regi<br>Dec<br>2576  | ster-Address<br>Hex<br>0xA10          | HiByte              | Unit identifier: 1<br>Value(Float)<br>Alarm types & test                 | Test ext.<br>Test int.<br>State                                                        | Bit #                                                 | Current value 0.00 0 0                                       |                                |   |
| Modbus register Parameter addresses Service Function modules Update Web server with Silverlight                                                    | Chanal 1                | Word 16<br>Word 17            | Regi<br>2576         | ster-Address<br>Hex<br>0xA10          | HiByte              | Unit identifier: 1<br>Value(Float)<br>Alarm types & test                 | Test ext.<br>Test int.<br>State<br>Rés.                                                | Bit #<br>7<br>6<br>5<br>3-4                           | Current value 0.00 0 0 0 0 0 0 0 0 0 0 0 0 0 0 0 0 0         |                                |   |
| Modbus register Parameter addresses Service Function modules Update Web server with Silverlight Manual                                             | Channel 1               | Word 16<br>Word 17<br>Word 18 | Regi<br>2576<br>2578 | ster-Address<br>Hex<br>0xA10<br>0xA12 | HiByte              | Unit identifier: 1<br>Value(Float)<br>Alarm types & test                 | Test est.<br>Test int.<br>State<br>Res.<br>Alarm                                       | Bit #<br>7<br>6<br>5<br>3-4<br>0-2                    | Current value 0.00 0 0 0 0 0 0 0 0 0 0 0 0 0 0 0 0 0         |                                |   |
| Motibus register<br>Parameter addressis<br>Service<br>Function modules<br>Update<br>Web server with Silverlight<br>Manual<br>System visualization  | Channel 1               | Word 16<br>Word 17<br>Word 18 | Regi<br>2576<br>2578 | ster-Address<br>Nex<br>0xA10<br>0xA12 | HiByte              | Unit identifier: 1<br>Value(Float)<br>Alarm types & test                 | Test est.<br>Test int.<br>State<br>Res.<br>Alarm<br>Range Validity                     | Bit #<br>7<br>6<br>5<br>3-4<br>0-2<br>6-7             | Current value 0.00 0 0 0 0 0 0 0 0 0 0 0 0 0 0 0 0 0         |                                |   |
| Modbus register<br>Parameter addresses<br>• Service<br>Function modules<br>Update<br>Web server with Silverlight<br>Manual<br>System visualization | Channel 1               | Word 16<br>Word 17<br>Word 18 | Regi<br>2576<br>2578 | ster-Address<br>Nex<br>0xA10<br>0xA12 | HiByte<br>Low Bytes | Unit identifier: 1<br>Value(Float)<br>Alarm types & test<br>Range & Unit | Test ext.<br>Test int.<br>State<br>Res.<br>Alarm<br>Range Validity<br>reserved<br>Unit | Bit #<br>7<br>6<br>5<br>3-4<br>0-2<br>6-7<br>5<br>0-4 | Current value 0.00 0 0 0 0 0 0 0 0 0 0 0 0 0 0 0 0 0         |                                |   |

Select the following for each menu option:

- Subsystem: Select the subsystem containing the device (typically 1). The number listed is the Unit ID in the request.
- Address: Select the specific device requested.
- Channel: Select the requested value.

The number circled in the image above is the starting register for the value. The column "Dec" is the starting register as a decimal number, and "Hex" is the starting register as a hexadecimal number.

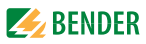

#### 6.2.3 Create Query

The query from the master is set up as follows:

| Туре                | No. of bytes | Description                                                                                                   |  |  |  |  |  |
|---------------------|--------------|----------------------------------------------------------------------------------------------------|--|--|--|--|--|
| Transaction ID      | 2            | Dictated by Modbus master (i.e. 0x0000)                                                                       |  |  |  |  |  |
| Protocol identifier | 2            | 0x0000                                                                                                    |  |  |  |  |  |
| Length              | 2            | 0x0006 (number of bytes following this in the request string)                                                 |  |  |  |  |  |
| Unit identifier     | 1            | Subsystem address for device as defined in<br>connected COM465IP / CP700 (typical /<br>default value of 0x01) |  |  |  |  |  |
| Function code       | 1            | 0x04 (Read Input Registers)                                                                                   |  |  |  |  |  |
| Starting address    | 2            | Value determined using instructions in Sec-<br>tion 6.2.1                                                     |  |  |  |  |  |
| Number of registers | 2            | 0x0004                                                                                                    |  |  |  |  |  |

Concatenate the values together in hexadecimal to create the request string, which is a total of 11 bytes. Refer to Section 6. 3 and Section 6. 4 for example compiled strings.

Additionally, the following information is not used to build the request string, but is required for proper interpretation of the response:

| Туре                                  | Description                                        |
|---------------------------------------|----------------------------------------------------|
| Response format and measurement units | Refer to Section 6.2.4, "Interpreting<br>Response" |

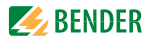

#### 6.2.4 Interpreting Response

The response is broken down into four parts across the four response registers. An example is given below:

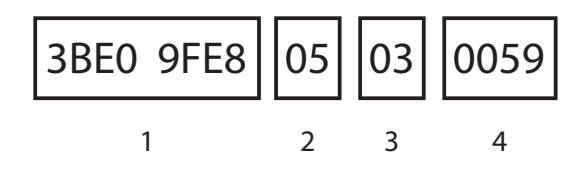

- 1 The requested value. The value is a floating point number stored in hexadecimal format. This number must be converted from hexadecimal to a floating point number, then to a decimal number if desired.
- 2 A code to determine the alarm state of the device. Refer to Section 7.2.2 for a list of codes and their descriptions.
- 3 A code designating the units of measurement that apply to the value. Refer to Section 7.2.3 for a list of codes and their applicable units.
- 4 A code giving a more detailed description of the measured value. Refer to the applicable device in Section 7. 2 for a list of codes applicable to the device, or refer to Section 7.2.4 for a complete list of codes sorted numerically.

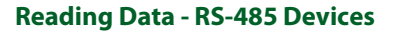

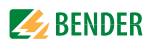

# 6.3 Example - Single-Point Device - LIM2010

The following is used for the purposes of this example:

- A LIM2010 line isolation monitor
- RS-485 (BMS) address 4
- Obtaining the measured Total Hazard Current of 6.8 mA, which puts the LIM2010 into the alarm state

Follow the procedure below to obtain the measured value:

- Refer to Section 7.2.5. The table shows that the Total Hazard Current is stored in Channel 1.
- The LIM2010 is set to address 4 on the RS-485 bus. This is the first portion of the starting address.
- Refer to Section 7.2.1. Locate Channel 1 in the table. The left column is 10, and the first bit for channel 1 is 0. Add together 10 and 0 to get 10 in hexadecimal.
- Concatenate 4 and 10 together to get 410 as the starting address in hexadecimal. If the Modbus master requires a decimal starting address (as the software simulation example shows), convert the number to decimal to obtain 1040.

Use the table in Section 6.2.3 to compile the information required for the request string:

- Transaction ID: 0x0000
- Protocol identifier: 0x0000
- Length: 0x0006
- Unit identifier: 0x01
- Function code: 0x04
- Starting address: 0x0410

Number of registers: 0x0004

Concatenate the values together to create the request string: **00 00 00 00 00 06 01 04 04 10 00 04** 

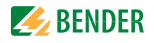

Query configuration using Modbus master simulation software is shown below, with response:

| Modbus Mode TCP 🔻 Unit ID 1 😴 Scan Rate (ms) 100       | 0           |  |  |  |  |  |  |  |  |  |
|--------------------------------------------------------|-------------|--|--|--|--|--|--|--|--|--|
| Function Code Read Input Registers (0x04)   Format Hex |             |  |  |  |  |  |  |  |  |  |
| Start Address 1040 Number of F                         | Registers 4 |  |  |  |  |  |  |  |  |  |
| 3BE0 9FE8 0503 0059 x x x x x x x                      |             |  |  |  |  |  |  |  |  |  |
|                                                        |             |  |  |  |  |  |  |  |  |  |
|                                                        |             |  |  |  |  |  |  |  |  |  |
|                                                        |             |  |  |  |  |  |  |  |  |  |
|                                                        |             |  |  |  |  |  |  |  |  |  |
| TCP : 192.168.135.91:502 Packets : 1                   | Errors : 0  |  |  |  |  |  |  |  |  |  |

The response is broken down in the following sections.

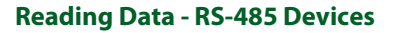

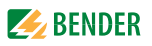

#### 6.3.1 Example - LIM2010 - Response, Part 1 (Value)

The first portion of the response is 3BE0 9FE8. According to Section 7.2.5, this number is the Total Hazard Current value, given as a floating point number in hexadecimal format. Use a conversion from hexadecimal to floating point (then decimal if required) to obtain the value.

In this example, converting 3BE09FE8 from hexadecimal, to a floating point number, and finally to decimal gives a value of 0.0068.

#### 6.3.2 Example - LIM2010 - Response, Part 2 (Alarm State)

The second portion of the response is 05. Refer to Section 7.2.2. This value is a coded response which designates the type of alarm that is active, if the device is in alarm at all. In this example, 05 designates that the LIM2010's main alarm is active.

#### 6.3.3 Example - LIM2010 - Response, Part 3 (Units)

The third portion of the response is 03. This value is a coded response designating the units of measurement for the value. Refer to Section 7.2.3. In this example, 03 designates that the units of measurement are amperes (A).

#### 6.3.4 Example - LIM2010 - Response, Part 4 (Meas. Type)

The final portion of the responser is 0059. This value is a coded response giving more details for the measured value. Refer to Section 7.2.4. In this example, 0059 designates that the type of measurement is Total Hazard Current.

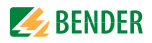

### 6.4 Example - Multi-Branch Device - RCMS490

The following is used for the purposes of this example:

- An RCMS490 multi-branch ground fault monitor
- RS-485 (BMS) address 2
- Obtaining the ground fault current measured on branch 3 of 10 mA

Follow the procedure below to obtain the measured value:

- Refer to Section 7.2.8. The table shows that branch 3's fault current value is stored in Channel 3.
- The RCMS is set to channel 2 on the RS-485 bus. This is the first portion of the starting address.
- Refer to Section 7.2.1. Locate Channel 3 in the table. The left column is 1, and the first bit for channel 3 is 8. Add together 10 and 8 to get 18 in hexadecimal.
- Concatenate 2 and 18 together to get 218 as the starting address in hexadecimal. If the Modbus master requires a decimal starting address (as the software simulation example shows), convert the number to decimal to obtain 536.

Use the table in Section 6.2.3 to compile the information required for the request string:

- Transaction ID: 0x0000
- Protocol identifier: 0x0000
- Length: 0x0006
- Unit identifier: 0x01
- Function code: 0x04
- Starting address: 0x0218

Number of registers: 0x0004

Concatenate the values together to create the request string: **00 00 00 00 00 06 01 04 02 18 00 04** 

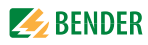

Query configuration using Modbus master simulation software is shown below, with response:

|   | Modbus                                                | Mode   | TCP    | -     | Unit II | 0 1  | ≑ s    | can Ra | te (ms) | 1000 🜩         |           |
|---|-------------------------------------------------------|--------|--------|-------|---------|------|--------|--------|---------|----------------|-----------|
|   | Function Code Read Input Registers (0x04)  Format Hex |        |        |       |         |      |        |        |         |                |           |
|   | Start A                                               | ddress | 536    |       |         |      |        | *<br>* | Numbe   | er of Register | s 4 🛓     |
| x | x                                                     | x      | x      | x     | x       | 3C23 | D70B   | 0003   | 004B    |                |           |
|   |                                                       |        |        |       |         |      |        |        |         |                |           |
|   |                                                       |        |        |       |         |      |        |        |         |                |           |
|   |                                                       |        |        |       |         |      |        |        |         |                |           |
| L |                                                       |        |        |       |         |      |        |        |         |                |           |
| • | TCP:1                                                 | 92.168 | 3.135. | 91:50 | 2       | Pa   | ackets | 1      |         |                | Errors: 0 |

The response is broken down in the following sections.

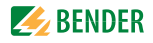

#### 6.4.1 Example - RCMS490 - Response, Part 1 (Value)

The first portion of the response is 3C23 D70B. According to Section 7.2.8, this number is the measured ground fault current for branch number 3, given as a floating point number in hexadecimal format. Use a conversion from hexadecimal to floating point (then decimal if required) to obtain the value.

In this example, converting 3C23 D70B from hexadecimal, to a floating point number, and finally to decimal gives a value of 0.01.

#### 6.4.2 Example - RCMS490 - Response, Part 2 (Alarm State)

The second portion of the response is 00. Refer to Section 7.2.2. This value is a coded response which designates the type of alarm that is active, if the device is in alarm at all. In this example, 00 designates that the RCMS is not in the alarm state.

#### 6.4.3 Example - RCMS490 - Response, Part 3 (Units)

The third portion of the response is 03. This value is a coded response designating the units of measurement for the value. Refer to Section 7.2.3. In this example, 03 designates that the units of measurement are amperes (A).

#### 6.4.4 Example - RCMS490 - Response, Part 4 (Meas. Type)

The final portion of the responser is 004B. This value is a coded response giving more details for the measured value. Refer to Section 7.2.4. In this example, 004B designates that the type of measurement is ground fault current.

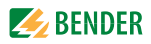

# 7. Annex

# 7.1 Data Tables - BCOM-Compatible Devices

#### 7.1.1 Annex Table 1 - Basic Data Points - iso685

This section details commonly used Modbus data points for the iso685 ground fault detector. For a complete list of available data registers, consult the iso685 user manual.

| í | <b>NOTE:</b> Querying 2 registers provides the value only.<br>Querying 4 registers provides additional information in<br>the last 2 registers, such as alarm status and units of<br>measurement. Refer to iso685 manual for more. |
|---|----------------------------------------------------------------------------------------------------|
|---|----------------------------------------------------------------------------------------------------|

| Starting<br>register<br>(hex) | Starting<br>register<br>(dec)) | Number<br>of<br>registers | Description                                                                                        | Туре  |
|-------------------------------|--------------------------------|---------------------------|----------------------------------------------------------------------------------------------------|-------|
| 0x1021                        | 4129                           | 2/4                       | Insulation resistance in $\Omega$                                                                  | Float |
| 0x1031                        | 4145                           | 2/4                       | Leakage capacitance in F                                                                           | Float |
| 0x1041                        | 4161                           | 2/4                       | Voltage, L1-L2 in V                                                                                | Float |
| 0x1051                        | 4177                           | 2/4                       | Voltage, L1-L3 in V                                                                                | Float |
| 0x1061                        | 4193                           | 2/4                       | Voltage, L2-L3 in V                                                                                | Float |
| 0x1071                        | 4209                           | 2/4                       | Voltage, L1-G in V                                                                                 | Float |
| 0x1081                        | 4225                           | 2/4                       | Voltage, L2-G in V                                                                                 | Float |
| 0x1091                        | 4241                           | 2/4                       | Voltage, L3-G in V                                                                                 | Float |
| 0x10A1                        | 4257                           | 2/4                       | System frequency in Hz                                                                             | Float |
| 0x10B1                        | 4273                           | 2/4                       | System connection: 0 = OK, other = error                                                           | Float |
| 0x10C1                        | 4289                           | 2/4                       | Ground connection, 0 = OK, other = error                                                           | Float |
| 0x10D1                        | 4305                           | 2/4                       | Error code (if applicable)                                                                         | Float |
| 0x10E1                        | 4321                           | 2/4                       | Device inactive: 0 = active, 1 = inactive                                                          | Float |
| 0x1121                        | 4385                           | 2/4                       | DC fault shift in %<br>0 - 25%: Fault on DC+<br>25-75%: Symmetrical fault<br>75-100%: Fault on DC- | Float |

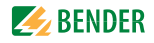

#### 7.1.2 Annex Table 2 - Basic Data Points - PEM735

This section details commonly used Modbus data points for the PEM735 power quality meter. Some values below are only available when using a Wye configuration transformer (i.e. line to neutral voltage). For a complete list of available data registers and use, consult the PEM735 user manual.

| Starting<br>register<br>(hex) | Starting<br>register<br>(dec) | Number<br>of<br>registers | Description                                     | Туре  |
|-------------------------------|-------------------------------|---------------------------|-------------------------------------------------|-------|
| 0x00                          | 0                             | 2                         | Voltage, L1-N in V                              | Float |
| 0x02                          | 2                             | 2                         | Voltage, L2-N in V                              | Float |
| 0x04                          | 4                             | 2                         | Voltage, L3-N in V                              | Float |
| 0x08                          | 8                             | 2                         | Voltage, L1-L2 in V                             | Float |
| 0x0A                          | 10                            | 2                         | Voltage, L2-L3 in V                             | Float |
| 0x0C                          | 12                            | 2                         | Voltage, L1-L3 in V                             | Float |
| 0x0E                          | 16                            | 2                         | Load current, L1 in A                           | Float |
| 0x12                          | 18                            | 2                         | Load current, L2 in A                           | Float |
| 0x14                          | 20                            | 2                         | Load current, L3 in A                           | Float |
| 0x18                          | 24                            | 2                         | Real power per phase P <sub>L1</sub> in W       | Float |
| 0x1A                          | 26                            | 2                         | Real power per phase P <sub>L2</sub> in W       |       |
| 0x1C                          | 28                            | 2                         | Real power per phase P <sub>L3</sub> in W       |       |
| 0x1E                          | 30                            | 2                         | Real power total P <sub>ges</sub> in W          |       |
| 0x20                          | 32                            | 2                         | Reactive power per phase Q <sub>L1</sub> in var |       |
| 0x22                          | 34                            | 2                         | Reactive power per phase Q <sub>L2</sub> in var |       |
| 0x24                          | 36                            | 2                         | Reactive power per phase $Q_{L3}$ in var        |       |
| 0x26                          | 38                            | 2                         | Reactive power total Q <sub>ges</sub> in var    |       |
| 0x28                          | 40                            | 2                         | Apparent power per phase S <sub>L1</sub> in VA  |       |
| 0x2A                          | 42                            | 2                         | Apparent power per phase S <sub>L2</sub> in VA  |       |
| 0x2C                          | 44                            | 2                         | Apparent power per phase $S_{L3}$ in VA         |       |
| 0x2E                          | 46                            | 2                         | Apparent power total S <sub>ges</sub> in VA     |       |

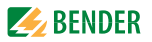

| Starting<br>register<br>(hex) | Starting<br>register<br>(dec) | Number<br>of<br>registers | Description                                           | Туре   |
|-------------------------------|-------------------------------|---------------------------|-------------------------------------------------------|--------|
| 0x30                          | 48                            | 2                         | Power factor per phase $\lambda_{L1}$                 |        |
| 0x32                          | 50                            | 2                         | Power factor per phase $\lambda_{L2}$                 |        |
| 0x34                          | 52                            | 2                         | Power factor per phase $\lambda_{L3}$                 |        |
| 0x36                          | 54                            | 2                         | Power factor total $\lambda_{ges}$                    |        |
| 0x46                          | 70                            | 1                         | Phase angle, $V_{L1}$ or $V_{L1-L2}$ in degrees * 100 | UINT16 |
| 0x47                          | 71                            | 1                         | Phase angle, $V_{L2}$ or $V_{L2-L3}$ in degrees * 100 | UINT16 |
| 0x48                          | 72                            | 1                         | Phase angle, $V_{L3}$ or $V_{L3-L1}$ in degrees * 100 | INT16  |
| 0x49                          | 73                            | 1                         | Phase angle, I <sub>L1</sub> in degrees * 100         | INT16  |
| 0x4A                          | 74                            | 1                         | Phase angle, I <sub>L2</sub> in degrees * 100         | INT16  |
| 0x4B                          | 75                            | 1                         | Phase angle, I <sub>L3</sub> in degrees * 100         | INT16  |

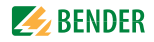

# 7.2 Data Tables - RS-485 Devices

This section details the channel memory image common to RS-485 devices. Use this table as a reference for determining the starting address. Additional sections show channel designations for common Bender RS-485 devices. Contact Bender for RS-485 compatible devices not listed in this section.

#### 7.2.1 Annex Table 3 - Channel Memory Image

Use this table to determine the starting address for each channel.

|               | Memory image of a BMS device            |            |           |                       |                               |                       |        |   |            |        |        |            |         |        |        |    |
|---------------|-----------------------------------------|------------|-----------|-----------------------|-------------------------------|-----------------------|--------|---|------------|--------|--------|------------|---------|--------|--------|----|
| LoByte        | 0                                       | 1          | 2         | 3                     | 4                             | 5                     | 6      | 7 | 8          | 9      | Α      | в          | c       | D      | E      | F  |
| 0x <b>0</b> 0 |                                         |            |           |                       | Device                        | e type                |        |   |            |        |        | Time       | stamp - |        | C D    | R. |
| 0x <b>1</b> 0 | Channel 1 Channel 2 Channel 3 Channel 4 |            |           |                       |                               |                       |        |   |            |        |        |            |         |        |        |    |
| 0x <b>2</b> 0 |                                         | Char       | Channel 5 |                       | Channel 6 Channel 7 Channel 8 |                       |        |   |            |        |        |            |         |        |        |    |
| 0x <b>3</b> 0 |                                         | Char       | nnel 9    |                       |                               | Channel 10            |        |   | Channel 11 |        |        | Channel 12 |         |        |        |    |
| 0x <b>4</b> 0 | Channel 13                              |            |           |                       | Channel 14                    |                       |        |   | Chan       | nel 15 |        |            | Chan    | nel 16 |        |    |
| 0x <b>5</b> 0 |                                         | Chan       | nel 17    |                       |                               | Channel 18 Channel 19 |        |   | Channel 20 |        |        |            |         |        |        |    |
| 0x <b>6</b> 0 |                                         | Channel 21 |           | Channel 22            |                               | Channel 22 Channel 23 |        |   | Chan       | nel 24 |        |            |         |        |        |    |
| 0x <b>7</b> 0 | Channel 25                              |            |           | Channel 26 Channel 27 |                               | Channel 26            |        |   | Chan       | nel 28 |        |            |         |        |        |    |
| 0x <b>8</b> 0 |                                         | Chan       | nel 29    |                       |                               | Chan                  | nel 30 |   |            | Chan   | nel 31 |            |         | Chan   | nel 32 |    |

#### 7.2.2 Annex Table 4 - Alarm State Codes

| Code value | Description                                  |
|------------|----------------------------------------------|
| 0          | No alarm active                              |
| 1          | Prewarning alarm state                       |
| 2          | Internal device error                        |
| 3          | Main alarm active (devices with yellow LEDs) |
| 4          | Main alarm active (devices with red LEDs)    |

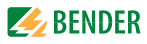

#### 7.2.3 Annex Table 5 - Units of Measurement Codes

| Code Value<br>(hex) | Code Value<br>(dec) | Description |
|---------------------|---------------------|-------------|
| 0x01                | 1                   | No units    |
| 0x02                | 2                   | Ω           |
| 0x03                | 3                   | A           |
| 0x04                | 4                   | v           |
| 0x05                | 5                   | %           |
| 0x06                | 6                   | Hz          |
| 0x07                | 7                   | baud        |
| 0x08                | 8                   | F           |
| 0x09                | 9                   | н           |
| 0x0A                | 10                  | degree C    |
| 0x0B                | 11                  | degree F    |
| 0x0C                | 12                  | second      |
| 0x0D                | 13                  | minute      |
| 0x0E                | 14                  | hour        |
| 0x0F                | 15                  | day         |
| 0x10                | 16                  | month       |

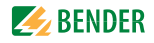

#### 7.2.4 Annex Table 6 - Measurement Detail Codes By Value

This section lists common codes for measurement types. Refer to COM465IP or CP700 user manual for a complete list of codes available.

| Code Value<br>(dec) | Code Value<br>(hex) | Description                             |
|---------------------|---------------------|-----------------------------------------|
| 71                  | 0x47                | Insulation resistance in $\Omega$       |
| 72                  | 0x48                | Current in A                            |
| 75                  | 0x4B                | Ground fault current in A               |
| 76                  | 0x4C                | Voltage in V                            |
| 79                  | 0x4F                | Frequency in Hz                         |
| 82                  | 0x52                | Capacitance in F                        |
| 83                  | 0x53                | Temperature in degrees C                |
| 85                  | 0x55                | Digital input (state 0 or 1)            |
| 87                  | 0x57                | Fault location tracer signal (EDS) in A |
| 88                  | 0x58                | Transformer load in %                   |
| 89                  | 0x59                | Total hazard current in A               |
| 213                 | 0xD5                | Channel disabled                        |

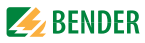

#### 7.2.5 Annex Table 7 - Channel Designations - LIM2010

Models applicable to this section include the LIM2010 line isolation monitor.

| Channel | Description           | Units | Details code<br>(hex) |
|---------|-----------------------|-------|-----------------------|
| 1       | Total hazard current  | A     | 0x59                  |
| 2       | Transformer load      | %     | 0x58                  |
| 3       | Voltage, L1-L2        | V     | 0x4C                  |
| 4       | Voltage, L1-G         | V     | 0x4C                  |
| 5       | Voltage, L2-G         | V     | 0x4C                  |
| 6       | Insulation impedance  | Ω     | 0x56                  |
| 7       | Insulation resistance | Ω     | 0x47                  |
| 8       | Leakage capacitance   | F     | 0x52                  |

#### 7.2.6 Annex Table 7 - Channel Designations - IRDH

Models applicable to this section include:

- IRDH275 "B" series (standard models are not compatible)
- IRDH375 "B" series (standard models are not compatible)
- IRDH575 series
- isoPV and isoHR275 series

| Channel | Description           | Units | Details code<br>(hex) |
|---------|-----------------------|-------|-----------------------|
| 1       | Insulation resistance | Ω     | 0x47                  |
| 2       | Insulation resistance | Ω     | 0x47                  |
| 3       | Capacitance           | F     | 0x52                  |

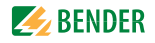

#### 7.2.7 Annex Table 8 - Channel Designations - EDS Series

Models applicable to this section include the EDS460, EDS461, EDS490, and EDS491 series ground fault location modules.

| Channel | Description                              | Units | Details code<br>(hex) |
|---------|------------------------------------------|-------|-----------------------|
| 1       | Fault tracer signal magnitude, branch 1  | A     | *                     |
| 2       | Fault tracer signal magnitude, branch 2  | A     | *                     |
| 3       | Fault tracer signal magnitude, branch 3  | A     | *                     |
| 4       | Fault tracer signal magnitude, branch 4  | A     | *                     |
| 5       | Fault tracer signal magnitude, branch 5  | A     | *                     |
| 6       | Fault tracer signal magnitude, branch 6  | A     | *                     |
| 7       | Fault tracer signal magnitude, branch 7  | A     | *                     |
| 8       | Fault tracer signal magnitude, branch 8  | A     | *                     |
| 9       | Fault tracer signal magnitude, branch 9  | A     | *                     |
| 10      | Fault tracer signal magnitude, branch 10 | A     | *                     |
| 11      | Fault tracer signal magnitude, branch 11 | А     | *                     |
| 12      | Fault tracer signal magnitude, branch 12 | А     | *                     |

\* When the EDS460 is in the normal state, the measurement detail code reported is 004B. When the EDS460 has located a ground fault, the code reported is 0057. This is a special code indicating that the fault has been located on the queried channel. The value returned is the magnitude of the tracer signal used to find the fault, NOT measured ground fault current.

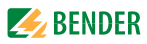

#### 7.2.8 Annex Table 9 - Channel Designations - RCMS Series

Models applicable to this section include the RCMS460 and RCMS490 series multi-channel ground fault monitors.

| Channel | Description                     | Units | Details code<br>(hex) |
|---------|---------------------------------|-------|-----------------------|
| 1       | Ground fault current, branch 1  | A     | 0x4B                  |
| 2       | Ground fault current, branch 2  | A     | 0x4B                  |
| 3       | Ground fault current, branch 3  | A     | 0x4B                  |
| 4       | Ground fault current, branch 4  | A     | 0x4B                  |
| 5       | Ground fault current, branch 5  | A     | 0x4B                  |
| 6       | Ground fault current, branch 6  | A     | 0x4B                  |
| 7       | Ground fault current, branch 7  | A     | 0x4B                  |
| 8       | Ground fault current, branch 8  | A     | 0x4B                  |
| 9       | Ground fault current, branch 9  | A     | 0x4B                  |
| 10      | Ground fault current, branch 10 | А     | 0x4B                  |
| 11      | Ground fault current, branch 11 | А     | 0x4B                  |
| 12      | Ground fault current, branch 12 | А     | 0x4B                  |

#### 7.2.9 Annex Table 10 - Channel Designations - RCMA421 / 426

Models applicable to this section include the RCMA421-DCB and RCMA426-DCB GFCI modules.

| Channel | Description          | Units | Details code<br>(hex) |
|---------|----------------------|-------|-----------------------|
| 1       | Ground fault current | A     | 0x4B                  |

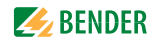

# 8. Special Case - Using iso685-D-P and EDS440

Bender's fault location system using the iso685-D-P and a combination of EDS440 / EDS441 uses a combination of protocols to communicate data between devices. Follow the instructions in this section to obtain data.

# 8.1 System Overview

EDS440 / EDS441 devices connect to the iso685-D-P directly using either RS-485 ("BS bus") or a direct PCB connection (BB bus). These connections utilize a special protocol for fast communication between devices which does not connect directly to other equipment The iso685-D-P then connects to the Modbus network using the Ethernet connection.

All Modbus queries are sent directly to the iso685. They are not sent to the EDS devices directly.

# 8.2 iso685-D-P - Obtain General System Data

For obtaining general system data, such as the system insulation resistance, follow the instructions as given in Section 5.

# 8.3 EDS - Obtain Channel Alarm State

Modbus registers for connected EDS devices are stored on the iso685. Use the IP address for the iso685-D-P as shown in Section 5. 1. Data for EDS devices is stored sequentially in the Modbus map.

Each channel must be queried individually to determine its alarm status.

### 8.3.1 Obtain Starting Address

To obtain data for a specific device and channel, use the following formula to determine the starting address:

NOTE: Device number does not necessarily correlate to the BS / BB bus address number. It is the sequential number that the device is connected in.

# Starting Register (decimal) = 53248 + 12(device- 1) + 4(channel-1) Starting Register (hex) = 0xD000 + 0xC(device - 1) + 0x4(channel - 1)

| Туре    | Description                             |
|---------|-----------------------------------------|
| Device  | Sequential number of EDS to be queried  |
| Channel | Channel number of the EDS to be queried |

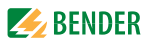

#### 8.3.2 Create Query

Obtain the following information to build the query string:

| Туре                | No. of bytes | Description                                                   |  |
|---------------------|--------------|---------------------------------------------------------------|--|
| Transaction ID      | 2            | Dictated by Modbus master (i.e. 0x0000)                       |  |
| Protocol identifier | 2            | 0x0000                                                        |  |
| Length              | 2            | 0x0006 (number of bytes following this in the request string) |  |
| Unit identifier     | 1            | BCOM address set for the connected iso685-D-P                 |  |
| Function code       | 1            | 0x03 (Read Holding Registers)                                 |  |
| Starting address    | 2            | Obtained using the formula in Section 8.3.1                   |  |
| Number of registers | 2            | 4                                                             |  |

#### 8.3.3 Interpreting Response

Returned values are similar to Bender RS-485 devices. Follow the instructions in Section 6.2.4 to interpret the response.

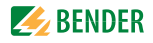

### 8.4 Example

The following is used for the purposes of this example:

- One (1) iso685-D-P with two (2) connected EDS440 devices
- IP address for iso685-D-P configured as 192.168.0.253
- BCOM address for iso685-D-P configured as 1
- BS bus addresses for connected EDS440 devices configured as 2 and 3
- EDS440 device 1 (BS bus address 2) has located a fault on channel 3 (measuring a magnitude of 7 mA for the fault location tracer signal)
- Obtain the alarm status of this channel

The EDS440 device at address 2 is the first sequentially connected device - for the purposes of accessing the Modbus map, it is designated as device 1. Use the formula given in Section 8.3.1 to obtain the starting address:

#### 53248 + 12(1-1) + 4(3-1) = 53256 (decimal) = 0xD008

Use the table in Section 8.3.2 to compile the information required for the request string:

- Transaction ID: 0x0000
- Protocol identifier: 0x0000
- Length: 0x0006
- Unit identifier: 0x04
- Function code: 0x03
- Starting address: 0xD008
- Number of registers: 0x0004

Concatenate the values together to create the request string: **00 00 00 00 00 06 04 03 D0 08 00 04** 

Responses are broken down in the following sections.

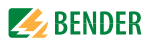

#### 8.4.1 Example - No Fault Located on Specified Channel

If no fault has been located on the queried channel, or the queried channel is inactive, the response will appear as follows:

#### 0000 0000 0001 03FE

#### 8.4.2 Example - Fault Located on Specified Channel

If a fault is located on the queried channel, important values will span across the four returned register values. An example is given below:

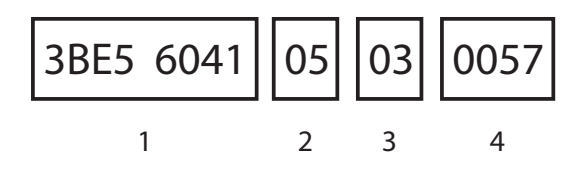

- 1 The magnitude of the fault location tracer signal measured, stored as a floating point number. This value should be greater than zero if a fault is located. In this example, converting the number from hexadecimal to floating point to decimal results in a value of 0.007.
- 2 A code to determine the alarm state of the device. Refer to Section 7.2.2 for a list of codes and their descriptions. In this example, the channel's main alarm is active.
- 3 A code designating the units of measurement. In fault location, this value will be 0x03, designating units of amperes (A).
- 4 A code giving a more detailed description of the measured value. For fault location, this value will be 0x0057, designating that the alarm type is the fault location tracer signal.

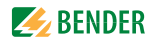

# 9. Notes

Use this section to record any relevant notes.

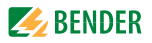

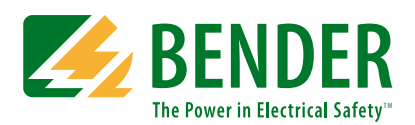

Bender Inc.

USA: 420 Eagleview Blvd. Exton, PA 19341 Toll Free: 800-356-4266 Phone: 610-383-9200 Fax: 610-466-2071 E-mail: info@bender.org

Canada: 5810 Ambler Drive, Unit 1 Mississauga, ON L4W 4J5 Toll Free: 800-243-2438 Phone: 905-602-9990 Fax: 905-602-9960 E-mail: info@bender-ca.com

Web: www.bender.org

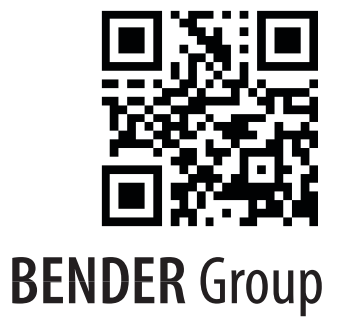